、オーダーメイド印刷のご注文手順

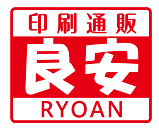

# ※事前にメール・FAX・電話等で見積りをされている場合は 5からの注文となります。

ま調問し
 相ペーサン

3

まずはログインをしてください。 事前にメンバー(会員)登録後、ログインしてから、

問い合わせしますとスムーズに対応できます。

## 相談・見積り依頼をする

ページ右上の『見積もり・ご相談』メニュー 🔒 か

サイドメニューにある『見積もりはこちら』ボタン
・
をクリック

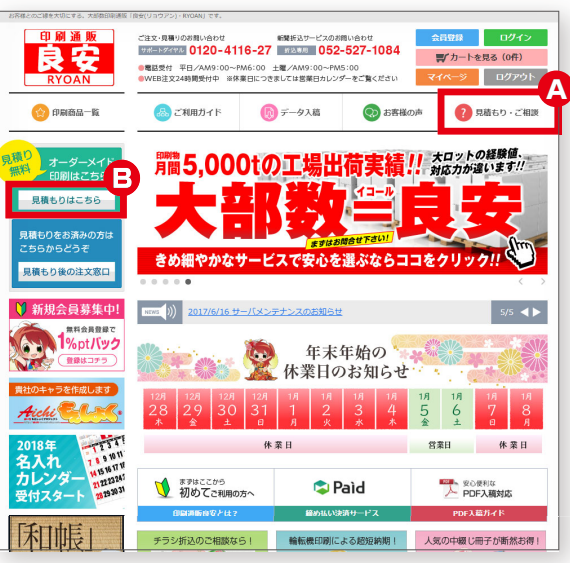

## メールフォームに入力する

お客様の連絡先、お問い合わせ内容を入力してください。 入力したら「入力内容を確認する」をクリックしてください。

| お問い合わせ                                                            |                                                                                                    |
|-------------------------------------------------------------------|----------------------------------------------------------------------------------------------------|
| 内容によっては回答をさしあげる<br>興日以降の対応となります。<br>※ご <u>注文に関するお問い合わせに</u><br>す。 | のにお時間をいただくこともございます。また、土日・祝祭日などの当社境を休幸日は翌日営<br>は、必ず「ご注文御号」と「お名崩」をご記入の上、メールくださいますようお願いいたしま                                                                                                    |
| ※お見積もりご依頼用の項目表示                                                   | は、メールフォーム中段に移動しました。                                                                                                    |
| お名前 🔯                                                             | 姓 山田 名 太郎                                                                                                    |
| お名前(フリガナ) 🛛 🔯                                                     | セイ ヤマダ メイ タロウ                                                                                                    |
| 会社名 低電                                                            | 株式会社アイカ<br>※法人様の場合のみ、ご入力ください。                                                                                                    |
| 会社名(フリガナ) (住宅)                                                    | カプシキカイシャアイカ<br>※法人様の場合のみ、ご入力ください。                                                                                                    |
| 郵便番号 任意                                                           | 〒 452 - 0834                                                                                                    |
| 住所 低雪                                                             | (素和原 ・)<br>名画屋市西区大利町39番地<br>※番地・ビル名家で、ご入力ください。                                                                                                    |
| 電話番号 低意                                                           | 052 - 747 - 4072                                                                                                    |
| メールアドレス 🌌                                                         | ່ງຈອກ shap@tysen.net<br>່ງຈອກ shap@tysen.net<br>ຈ⊛ລັດຕະພະສະມາບ ເ< ແລະນ.                                                                                                    |
| 見積もりのご希望 任意                                                       | ■見積もりを希望する                                                                                                    |
| 印刷橋別 任金                                                           | <ul> <li>◎ 冊子</li> <li>◎ チラシ・フライヤー</li> <li>◎ ポストカード</li> <li>○ パン・フレット</li> <li>◎ 名利</li> <li>◎ 封荷</li> <li>◎ その他</li> <li>〒の他の詳細を入力してください</li> <li>■ その他はチェックの優合、テキストを入力してください。</li> </ul>                                                               |
| 印刷部数 任司                                                           | 音                                                                                                    |
| <u> </u>                                                          | <ul> <li>◎ A1 ◎ A2 ◎ A3 ◎ A4 ◎ A5 ◎ A6 ◎ A7</li> <li>◎ B1 ◎ B2 ◎ B3 ◎ B4 ◎ B5 ◎ B6 ◎ B7</li> <li>◎ その他 河島を入力してください</li> <li>■ その物にチェックの最合、テキストを入力してください、</li> </ul>                                                                                        |
| 展開サイズ 任意<br>(近り加上がある場合)                                           | ●A1         ●A2         ●A3         ●A4         ●A5         ●A6         ●A7           ●B1         ●B2         ●B3         ●B4         ●B5         ●B6         ●B7           ●その他         その他の対策を入力してください         ●         ●         ●         ●         ● |

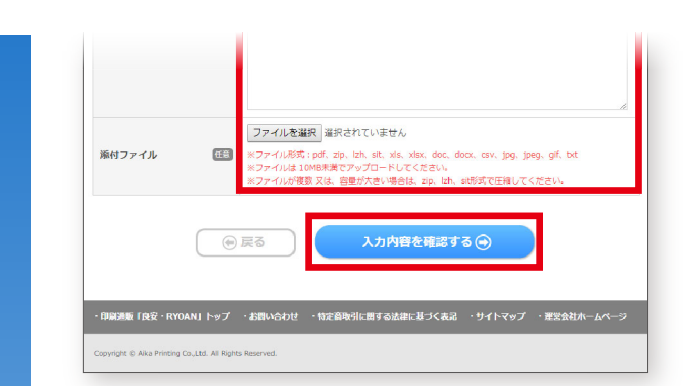

## 内容をご確認する

4

入力した内容に間違いがないか再度ご確認ください。 間違いなければ、「個人情報保護方針に同意して送信する」を クリックしてください。 ※訂正がある場合は、「戻る」から前の画面へ戻れます。

#### 入力内容のご確認

| お問い合わせ種別                | Ø.A         | お見積もり(オーダーメイド印刷・折込サービスのご相談)                      |
|-------------------------|-------------|--------------------------------------------------|
| お名前                     | 23B         | 山田太郎                                             |
| お名前(フリガナ)               | 88          | ヤマダ タロウ                                          |
| 会社名                     | 任意          | 株式会社アイカ                                          |
| 会社名(フリガナ)               | Œ.          | カブシキガイシャアイカ                                      |
| 郵便番号                    | 任意          | 〒452-0834                                        |
| 住所                      | 任法          | 愛知県名古屋市西区木前町35番地                                 |
| 電話番号                    | 任意          | 052-747-4072                                     |
| メールアドレス                 | 23A         | ryoan_shop@ryoan.net                             |
| 見積もりのご希望                | 任意          | 見積もりを希望する                                        |
| 印刷種別                    | 任意          | チラシ・フライヤー                                        |
| 印刷部数                    | <b>E</b>    | 10000 部                                          |
| 仕上りサイズ                  | 任意          | A4                                               |
| 展開サイズ<br>(折り加工がある場合)    | 任意          |                                                  |
| 用紙                      | 任意          | コート90Kg 厚口(ライブやコンサートの告知などに)                      |
| 色数                      | Æ®          | 表面 指定色(特色・二スなど):<br>裏面 指定色(特色・二スなど):             |
| 加工                      | 任意          |                                                  |
| 折込サービス                  | <b>610</b>  |                                                  |
| 包装形態                    | <b>E</b> 18 |                                                  |
| 納品先                     | 任意          |                                                  |
| ご希望お届け日                 | 任意          |                                                  |
| お問い合わせ内容<br>(全角1000字以下) | œ           |                                                  |
| 添付ファイル                  | 任意          |                                                  |
| ご利用、ご登録に                | 奈しまして       | 、「 <u>鍋人情報保護方針</u> 」のとお読みいただき、ご同意いただけました場合は、「個人情 |
| 戦保護力計(ご同意)              | して送信す       | る」をクリックしてお進みくたさい。                                |
| (                       | ) 戻る        | 個人情報保護方針に同意して送信する 🕤                              |

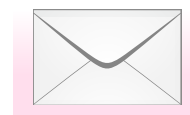

フォームから送信後、折り返し 営業担当よりメールでご連絡を 差し上げます

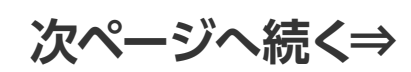

## ログインをします

オーダーメイド注文する際は、お客様のご発注内容を確認するため、 必ずログインしている状態から発注してください。

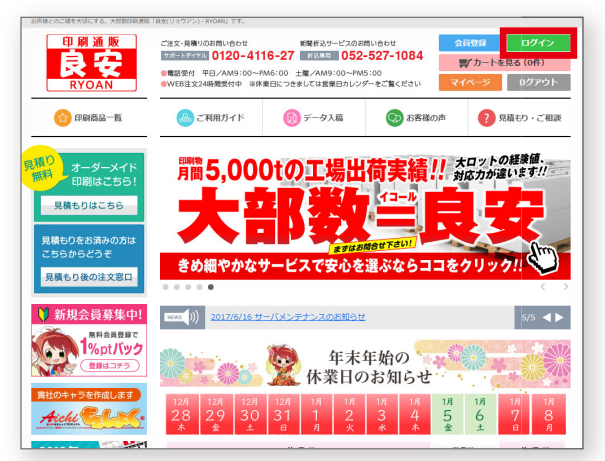

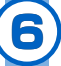

## 見積もり商品(オーダーメイド)を 注文窓口から注文します 営業担当からのメール(見積もり)の内容をご承諾いただいた

る来担当からのメール(現得しり)の小台をと本品のにたいた。 お客様は「見積もり後の注文窓口」ボタンをクリックしてオー ダーメイド注文へと進みます。

オーダーメイド印刷は1つずつのご注文となります。カート に別の商品が入っているとご注文いただけません。

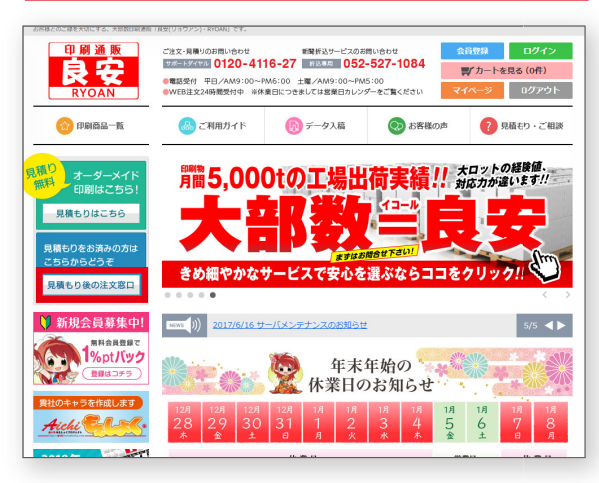

|                                                 |                                                                              | で、ご注意ください。              |
|-------------------------------------------------|------------------------------------------------------------------------------|-------------------------|
|                                                 | <sup>事前見積がお済</sup><br>オーダーメイド印刷                                              | 御の方                     |
| 当サービス第6の及<br>該当する見信番号<br>この寄品はご注文の<br>今 注文手閣はごち | 稿書をご休認いたださ、<br>見稿金録をご入力ください。<br>例に運動のお見聞が必要です。<br>う                          |                         |
| 見積番号の有無                                         | <ul> <li>● 番号あり</li> <li>● 番号なし</li> <li>※見積量に見積番号の記数がある方は「番号あり」。</li> </ul> | 、ない方は「番号なし」を選択してください    |
| 見積番号                                            | 見積書に見積番号の記載がある方は、8<br>-                                                      | ■<br>「桁+3桁の見積番号 をご入力くだ  |
|                                                 | 見積書に記載の「 <mark>総額 ※親込ではなく親親</mark><br>円(税抜)                                  | <b>50048額」</b> をご入力ください |

| 0 |   |   |
|---|---|---|
| 1 |   |   |
| - |   | 1 |
| - | _ | 1 |
|   | - |   |

### カートを確認します

ご入力した内容をご確認の上、「購入手続きへ」をクリックして、 次へお進みください。

| 5—                       | トを見る                                                                                                    |                                     |        |          |
|--------------------------|----------------------------------------------------------------------------------------------------|-------------------------------------|--------|----------|
| 刷 様の、<br>質い上に            | . 現在の所持ポイントは「2,100 pt」です。<br>f商品の合計金額は「128,000円」です。                                                                                       |                                     |        |          |
| <b>注意</b><br>キャンハ<br>品名に | ペーン商品等一部の商品で【送料別法】の商品がありま<br>【送料別法】の表示があるものは後ほど担当者より確認                                                                                    | ます。<br>認のメールを送らせてい;                 | ただきます。 |          |
| 削除                       | 商品名 [見積番号]                                                                                                    | 見積金額                                | 個数     | 小計       |
| 118£                     | オーダーメイド印刷 [12345678-123]                                                                                                    | 128,000円                            | 1      | 128,000円 |
|                          |                                                                                                    |                                     | 슴計     | 128,000円 |
|                          |                                                                                                    | 수명                                  | 加算ポイント | 1,280pt  |
| 記内容で                     | はるしばれば「開入手続きへ」ボタンをクリックして<br>開入手続<br>の<br>の<br>の<br>の<br>の<br>の<br>の<br>の<br>の<br>の<br>の<br>の<br>の<br>り<br>の<br>の<br>し<br>の<br>の<br>の<br>の | てください。<br>きへ  の<br>詳しい納期<br>ご法文の前にお | はこちらをチ | -197! O  |

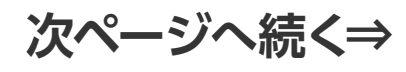

## 出荷元・お届け先の指定

9

10

出荷元とお届け先を指定して、「お支払い方法等の指定へ進む」を クリックします。

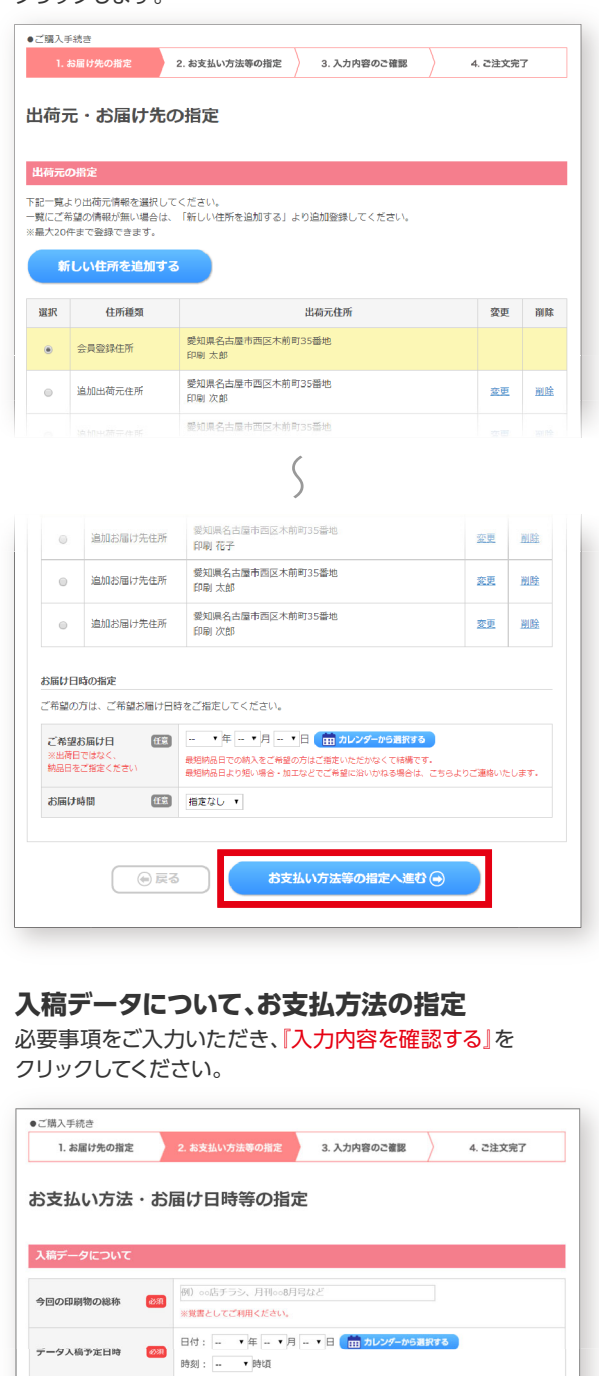

 Adobe Illustrator 8~CC
 Adobe Protoshop 5~CC
 Adobe InDesign 2~CC
 Adobe InDesign 2~CC
 PDF/A-1
 CBIL規約/PDF

1ポイントを1円として使用する事ができます。 使用する場合は、「ポイントを使用する」にチェックを入れた後、使用するポイントをご入力ください。

入力内容を確認する 👄

印刷 太郎様の、現在の所持ポイントは「2100Pt」です。 今回ご購入合計金額:128,000円(ポイント割引、振込手敷料は含みません)

◎ ボイントを使用する
 ● 今回のお買い物で、2100
 ポイントを使用する。
 ● ボイントを使用しない

🛞 戻る

(3000文字まで)

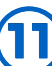

12

## ご入力内容のご確認

入力した内容に間違いがないか再度ご確認ください。 間違いなければ、「この内容で注文を確定する」をクリ ックしてください。

|                                                                                                    | /                                                                                                    |                                                                                                    |                                                                       |                                          |
|----------------------------------------------------------------------------------------------------|----------------------------------------------------------------------------------------------------|----------------------------------------------------------------------------------------------------|-----------------------------------------------------------------------|------------------------------------------|
| 入力内容のごび                                                                                                    | <b>在記</b>                                                                                                    |                                                                                                    |                                                                       |                                          |
| 記ご注文内容で送信してもよ<br>ろしければ、一番下の「この                                                                                                    | ころしいでしょうか?<br>)内容で注文を確定する」ボタン                                                                                                    | をクリックしてください。                                                                                                    |                                                                       |                                          |
| 商品名 [見積番号]                                                                                                    |                                                                                                    | 見積金額                                                                                                    | 個数                                                                    | 小計                                       |
| オーダーメイド印刷 [123                                                                                                    | 45678-123]                                                                                                    | 128,000円                                                                                                    | 1個                                                                    | 128,000円                                 |
|                                                                                                    |                                                                                                    |                                                                                                    | 小計                                                                    | 128,000円                                 |
|                                                                                                    |                                                                                                    | 値引き(ボイン                                                                                                    | トご使用時)                                                                | -0円                                      |
|                                                                                                    |                                                                                                    |                                                                                                    | 送料                                                                    | 0円                                       |
|                                                                                                    |                                                                                                    |                                                                                                    | 手数料                                                                   | 0円                                       |
|                                                                                                    |                                                                                                    |                                                                                                    | 合計                                                                    | 128,000円                                 |
|                                                                                                    |                                                                                                    | ご注文                                                                                                    | 前のポイント                                                                | 2,100Pt                                  |
|                                                                                                    |                                                                                                    |                                                                                                    |                                                                       |                                          |
|                                                                                                    |                                                                                                    | ς                                                                                                    |                                                                       |                                          |
|                                                                                                    |                                                                                                    | /                                                                                                    |                                                                       |                                          |
| 話番号                                                                                                    | 052-747-4072                                                                                                    |                                                                                                    |                                                                       |                                          |
| お届け日時の指定                                                                                                    |                                                                                                    |                                                                                                    |                                                                       |                                          |
| 「希望お届け日                                                                                                    | 2019年2月28日                                                                                                    |                                                                                                    |                                                                       |                                          |
| S届け時間                                                                                                    | 指定なし                                                                                                    |                                                                                                    |                                                                       |                                          |
|                                                                                                    |                                                                                                    |                                                                                                    |                                                                       |                                          |
| ら支払方法・お届け日時等                                                                                                    | 痔の確認                                                                                                    |                                                                                                    |                                                                       |                                          |
| 6支払方法・お届け日時の指                                                                                                    | 定・その他お問い合わせ                                                                                                    |                                                                                                    |                                                                       |                                          |
| 6支払方法                                                                                                    | 銀行振込                                                                                                    |                                                                                                    |                                                                       |                                          |
| その他お問い合わせ<br>(オーダーメイドの場合は、                                                                                                    |                                                                                                    |                                                                                                    |                                                                       |                                          |
| り容をご記入ください)                                                                                                    |                                                                                                    |                                                                                                    |                                                                       |                                          |
| איז אין אין אין איז                                                                                                    | UPC                                                                                                    |                                                                                                    |                                                                       | •                                        |
|                                                                                                    |                                                                                                    |                                                                                                    |                                                                       |                                          |
|                                                                                                    | <ul><li> 戻る</li><li> この</li></ul>                                                                                                    | の内容で注文を確定す                                                                                                    | 'る ⊙                                                                  |                                          |
|                                                                                                    | ● 戻る                                                                                                    | の内容で注文を確定す                                                                                                    | ~ <b>3</b>                                                            |                                          |
|                                                                                                    | <b>9</b> 戻る て                                                                                                    | の内容で注文を確定す                                                                                                    | 3 ⊙                                                                   |                                          |
|                                                                                                    | <u>۹ و</u> م                                                                                                    | D内容で注文を確定す                                                                                                    | 3                                                                     |                                          |
|                                                                                                    | 9 戻る <b>て</b>                                                                                                    | D内容で注文を確定す                                                                                                    | 5 ⊙                                                                   |                                          |
| 文完了                                                                                                    | 0 R3 Z                                                                                                    | D内容で注文を確定す                                                                                                    | -3 ⊕                                                                  |                                          |
| <b>文完了</b><br>れでオーダー.                                                                                                    | ● 戻る <                                                                                                    | の内容で注文を確定す                                                                                                    | なります                                                                  | す。さらに注                                   |
| 文 <b>完了</b><br>れでオーダー,<br>ナる場合は <mark>[</mark> ]                                                                                                    | <ul> <li> </li> <li></li></ul>                                                                                                    | の内容で注文を確定す<br>ご注文完了とこ<br>をクリックし                                                                                                    | る <b>○</b><br>なりまう<br>てくだ                                             | す。さらに注<br>さい。                            |
| <b>文完了</b><br>れでオーダー.<br>ナる場合は <mark>[</mark> 〕                                                                                                    | ● ■ ■ ■ ■ ■ ■ ■ ■ ■ ■ ■ ■ ■ ■ ■ ■ ■ ■ ■                                                                                                    | の内容で注文を確定す<br>ご注文完了とこ<br>をクリックし                                                                                                    | なります<br>てくだ                                                           | す。さらに注<br>さい。                            |
| <b>文完了</b><br>れでオーダー。<br>ナる場合は<br>・<br>1. 4届伏の開業                                                                                                    | <ul> <li></li></ul>                                                                                                    | D内容で注文を確定す<br>**注文完了と:<br>をクリックし<br>、3、入力内容のご確認                                                                                                    | <sup>3</sup> ⊙<br>なります<br>てくだ                                         | す。さらに注<br>さい。<br>4 200577                |
| <b>文完了</b><br>れでオーダー.<br>ける場合は『ジ<br>・2頃入手氏き<br>1. お届け先の間定                                                                                                    | <ul> <li></li></ul>                                                                                                    | の内容で注文を確定す<br>**注文完了と:<br>をクリックし<br>〉 3.入力内容のご確認                                                                                                    | なります<br>てくだ                                                           | す。さらに注<br>さい。<br>4. 28X来7                |
| <b>文完了</b><br>れでオーダー.<br>ナる場合は <sup>「</sup> )<br>1. お届け先の間定<br>ご注文完了                                                                                                    | <ul> <li>● 戻る</li> <li>×イド印刷のご</li> <li>主文を続ける」</li> <li>2. #XXAUV73法等の指定</li> </ul>                                                                                                    | の内容で注文を確定す<br>ご注文完了と:<br>をクリックし<br>〉 3.入カ内容のご書                                                                                                    | なります<br>てくだ                                                           | す。さらに注<br>さい。<br>4.22X第7                 |
| <b>文完了</b><br>れでオーダー.<br>する場合は「?<br>1. お届けたの相定<br>ご注文完了<br>DRIMAK [良女(リョワアン)                                                                                                    | <ul> <li></li></ul>                                                                                                    | <ul> <li>の内容で注文を確定す</li> <li>ご注文完了とこ</li> <li>をクリックし</li> <li>3.入力内容のご確認</li> <li>たき、ありがとうございまし</li> </ul>                                             | なりま<br>てくだ<br><sub>ま</sub>                                            | す。さらに注<br>さい。<br>4. 28X87                |
| <b>文完了</b><br>かでオーダー、<br>する場合は<br>・<br>・<br>はなの確認<br>、<br>こは文の確認<br>、<br>こで<br>はなの地図<br>、<br>こで<br>たいま、<br>ご<br>たいま、<br>ご<br>たいま、<br>ご<br>たいま、<br>、<br>ご<br>は、<br>、<br>、<br>、<br>、<br>、<br>、<br>、<br>、                                                                                                    | <ul> <li>● 戻る</li> <li>×イド印刷のこ<br/>主文を続ける」</li> <li>2. お支払い方法等の備定</li> <li>- RYOANJ の読品をご買入いた</li> <li>- RYOANJ の読品をご買入いた</li> </ul>                                                                                                    | <ul> <li>の内容で注文を確定す</li> <li>ご注文完了とこ</li> <li>をクリックし</li> <li>3.入力内容のご確認</li> <li>た。</li> <li>ありがとうございまし</li> <li>た。</li> <li>のりまずので大変お手承では</li> </ul> | る                                                                     | す。さらに注<br>さい。<br>4. 2žx来7<br>-5-展お同い合わせい |
|                                                                                                    | <ul> <li>● 戻る</li> <li>▲ イド印刷のこ</li> <li>主文を続ける」</li> <li>2. お支払い方法等の指定</li> <li>・ RYOANJ の鍋品をご購入いた</li> <li>・ PSTAの可能性も<br/>が知られてたいたたきましん</li> <li>い場合は、トラブルの可能性も<br/>ありてくたちいまた。</li> </ul>                                                                                                    | <ul> <li>ウ内容で注文を確定す</li> <li>ご注文完了とこをクリックし</li> <li>ふ、入力内容のご確認</li> <li>たき、ありがとうございまし</li> <li>こ。</li> <li>シりますので大変お手載では</li> </ul>                    | る ⊙<br>なります<br>てくだ<br>:<br>:<br>:<br>:<br>::::::::::::::::::::::::::: | す。さらに注<br>さい。<br>4. 2注文第7<br>9-度お同い合わせい  |
| <ul> <li>         ・プログー・シーンクシーンクシーンクシーンクシーンクシーンクシーンクシーンクシーンクシーンク</li></ul>                                                                                                    | <ul> <li>● 戻る</li> <li>▲ イド印刷のこ</li> <li>主文を続ける」</li> <li>2 お実払い方法等の損定</li> <li>・ RYOAN」の燃品をご願入いた</li> <li>・ P5ブルのの能任も</li> <li>・ P5ブルのの能任も</li> <li>・ P5ブルのの能任</li> <li>・ P5ブルのの能任</li> <li>・ P5ブルのの能任</li> <li>・ P5ブルのの能任</li> <li>・ P5ブルのの能任</li> <li>・ P5ブルのののののののののののののののののののののののののののののののののののの</li></ul> | D内容で注文を確定す<br>ご注文完了と:<br>をクリックし<br>、3、入力内容のご確認<br>にた、ありがとうございまい<br>こ、<br>50度すので大変お手載では                                                                 | 3 ⊙<br>なります<br>てくだ<br>:<br>:<br>:<br>:<br>:                           | す。さらに注<br>さい。<br>4.2 <u>E文</u> 第7        |
| <ul> <li>         ・プロシーンである。         ・ご様ステ氏を         ・ご様ステ氏を         ・ご様ステ氏を         ・お届けたの指定         ・ご様文の指定         ・ご様文の指定         ・ご注文の言様をメー         ・こにていの端板         「良女(リョウア)・         にしていたいます。         ・ご注文の高度         ・ことへか、お希望にてきる         ・の語の         ・ことへか、お希望にてきる。         ・の語の         ・したのの語を         ・ことの         ・の         ・ことへの         ・の         ・の         ・の</li></ul> | <ul> <li>● 戻る</li> <li>▲ イド印刷のこ<br/>主文を続ける」</li> <li>▲ ま実払い方法等の構定</li> <li>▲ お実払い方法等の構定</li> <li>▲ お実払い方法等の構定</li> <li>▲ お実払い方法等の構定</li> <li>▲ お実払い方法等の構定</li> <li>▲ お実払い方法等の構定</li> <li>▲ お実払い方法等の構定</li> <li>▲ お実払い方法等の構定</li> <li>▲ お実払い方法等の構定</li> <li>▲ お実払い方法等の構定</li> <li>▲ お実払い方法等の構定</li> </ul>                                                                                                    | D内容で注文を確定す<br>ご注文完了とこ<br>をクリックし<br>、 3.入力内容のご確認<br>た。<br>500まので大変お手載では<br>500 土程/AM9:00~PPM3                                                           | 3 ⊙<br>なります<br>てくだ<br>:<br>:<br>:::::::::::::::::::::::::::::::       | す。さらに注<br>さい。<br>4.2注文第7<br>-5-度お向い合わせい  |
|                                                                                                    | <ul> <li></li></ul>                                                                                                    | D内容で注文を確定す<br>ご注文完了とこ<br>をクリックし<br>、<br>3.入力内容のご確認<br>たき、ありがとうございまし<br>こ。<br>5.<br>500ますので大変お手致では<br>:00 土程/AM9:00~PM5                                 | 3 ⊙<br>なります<br>てくだ<br>:<br>:::::::::::::::::::::::::::::::::          | す。さらに注<br>さい。<br>4. 2社文式7                |

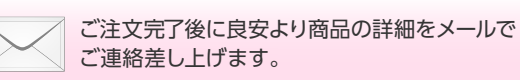